## QU'EST-CE QU'UN PANIER ET A QUOI CA SERT ?

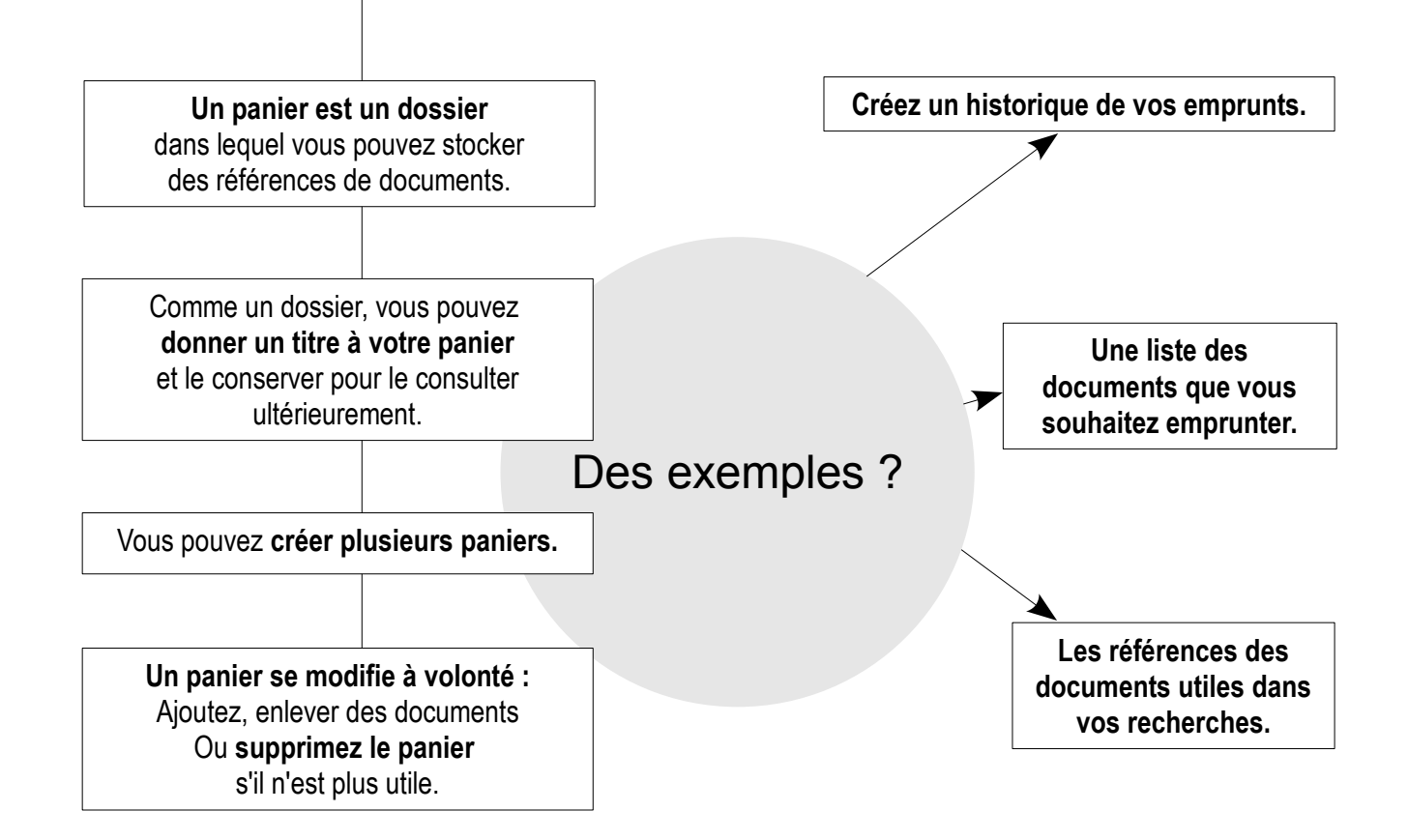

# Exemple de création d'un panier

Josette Tartampion s'intéresse à la teinture végétale. Elle veut savoir quels sont les livres que possède la médiathèque sur le sujet. En tapant « teinture végétale » dans la zone de recherche, un seul document s'est affiché ; elle a élargi la recherche au terme plus général de « teinture ».

15 documents s'affichent en réponse (visibles sur 2 pages).

Par défaut, ils sont classés par pertinence mais d'autres choix sont possibles.

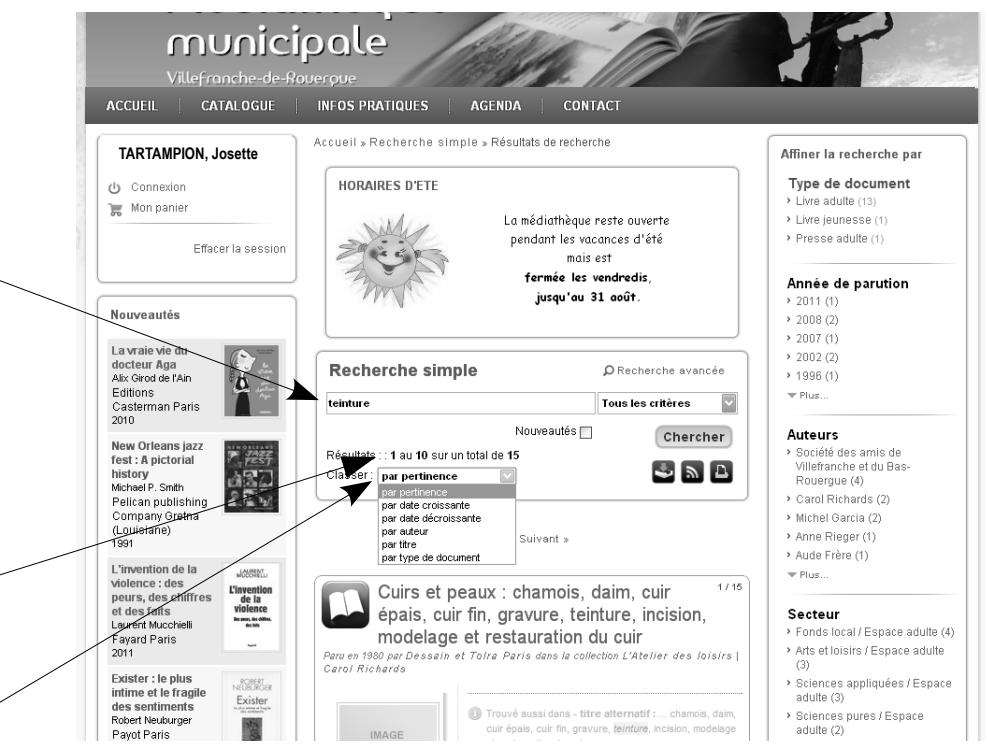

● Josette consulte les notices des ouvrages sélectionnés et décide de créer un panier dans lequel elle stockera les livres qu'elle veut feuilleter lors de son prochain passage à la médiathèque. Elle déterminera sur place ceux qu'elle souhaite emprunter.

Celui-ci l'intéresse ; elle clique sur le bouton « Ajouter au panier ».

❷Un petit message rapide s'affiche pour confirmer son choix et le signe « + » rouge apparaît sur le bouton de sélection.

Il suffit de cliquer sur le même bouton pour enlever le livre du panier. Dans ce cas, un autre petit message indiquant le retrait s'affichera et le « + » rouge redeviendra vert.

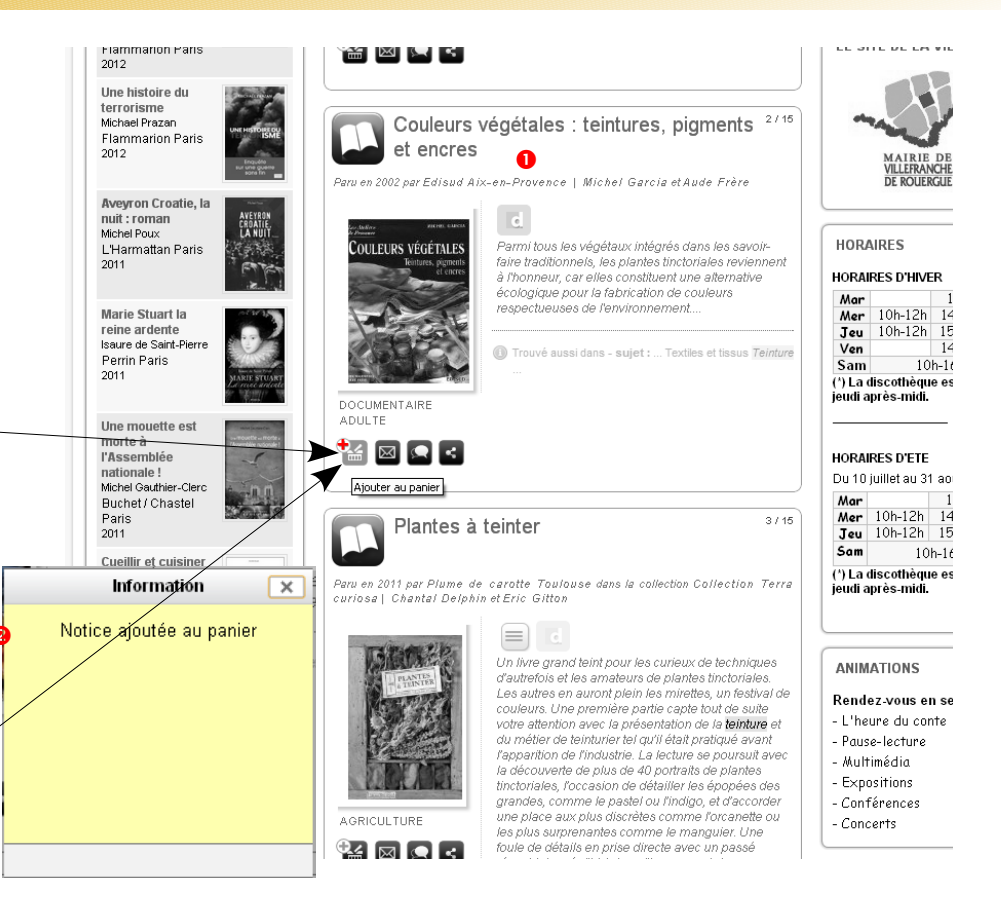

Dans la liste des suggestions, elle repère un ouvrage d'histoire locale datant de 1940 qui aborde la teinture des étoffes de laine à l'indigo. Ce livre est classé en réserve, elle devra le demander à l'accueil pour le consulter.

Comme l'histoire locale et les vieux métiers l'intéresse aussi, Josette décide de créer un nouveau panier pour de futures recherches et lectures. Elle note cette référence pour valider d'abord le premier panier.

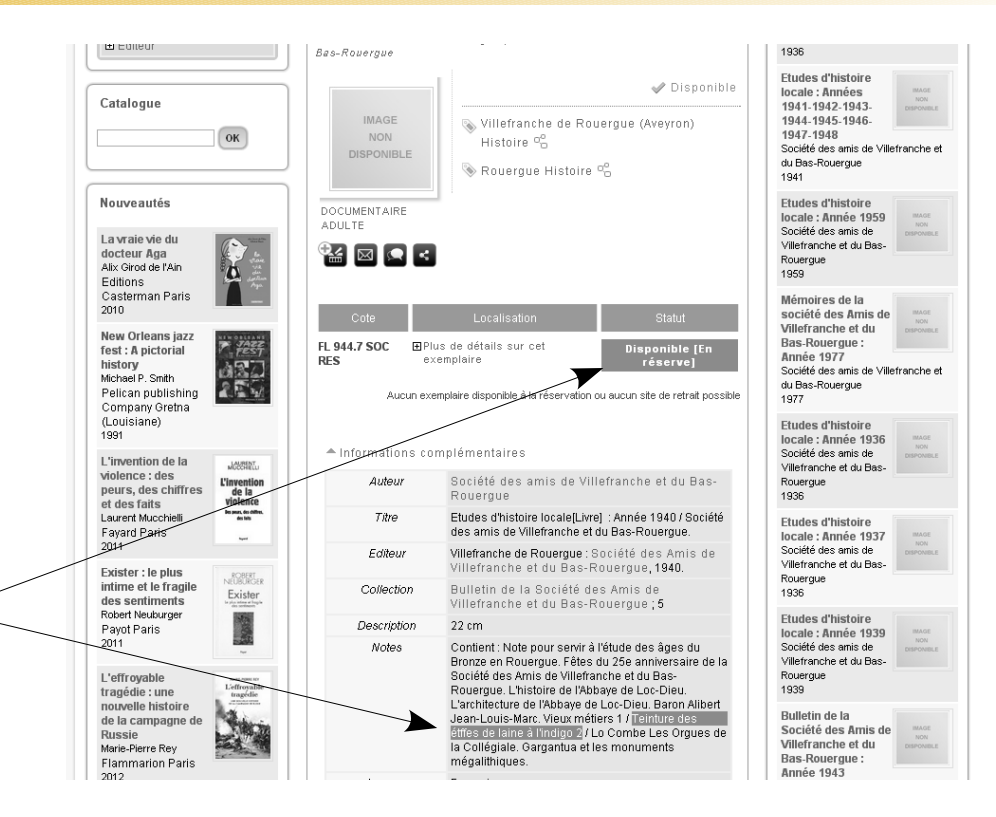

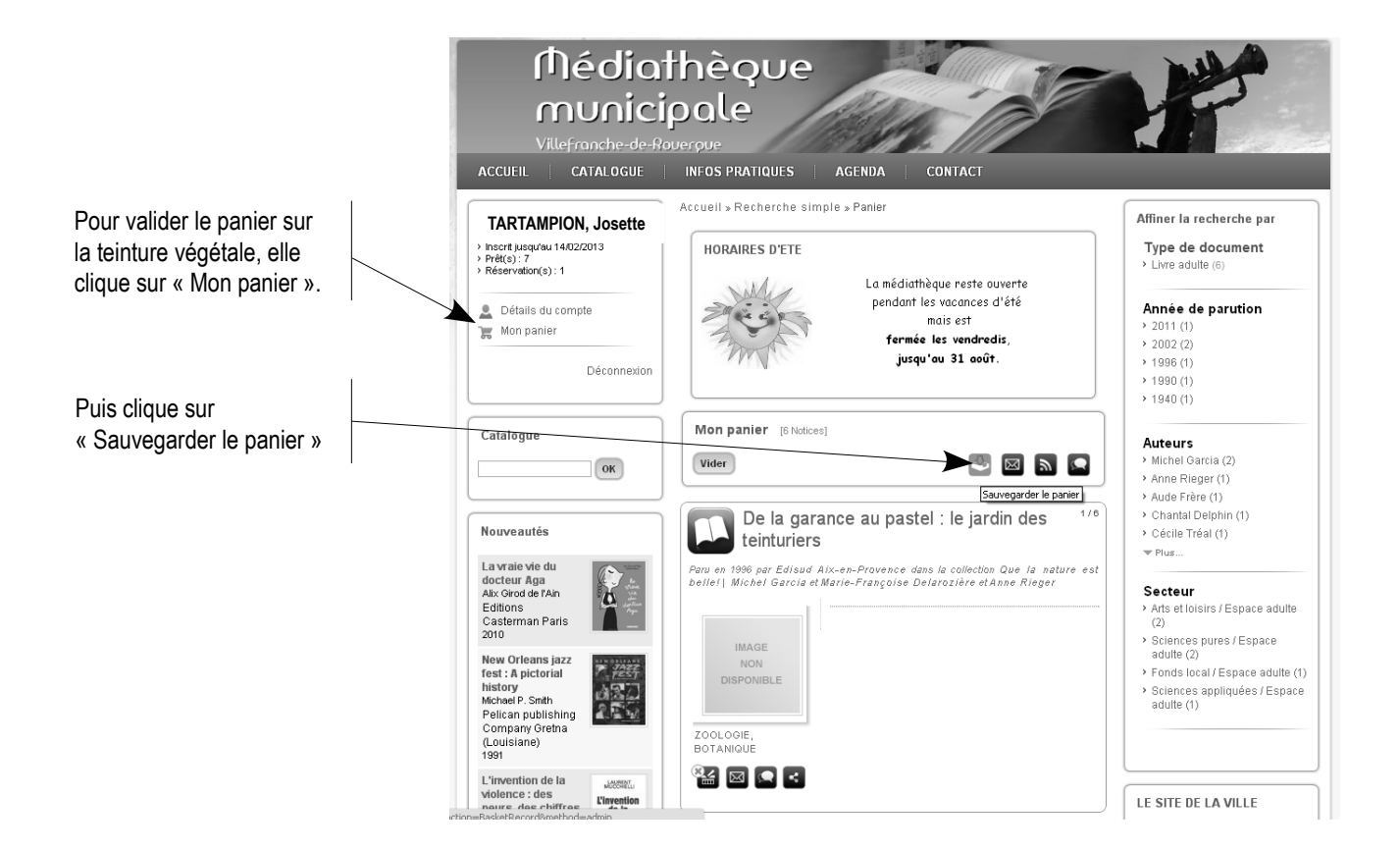

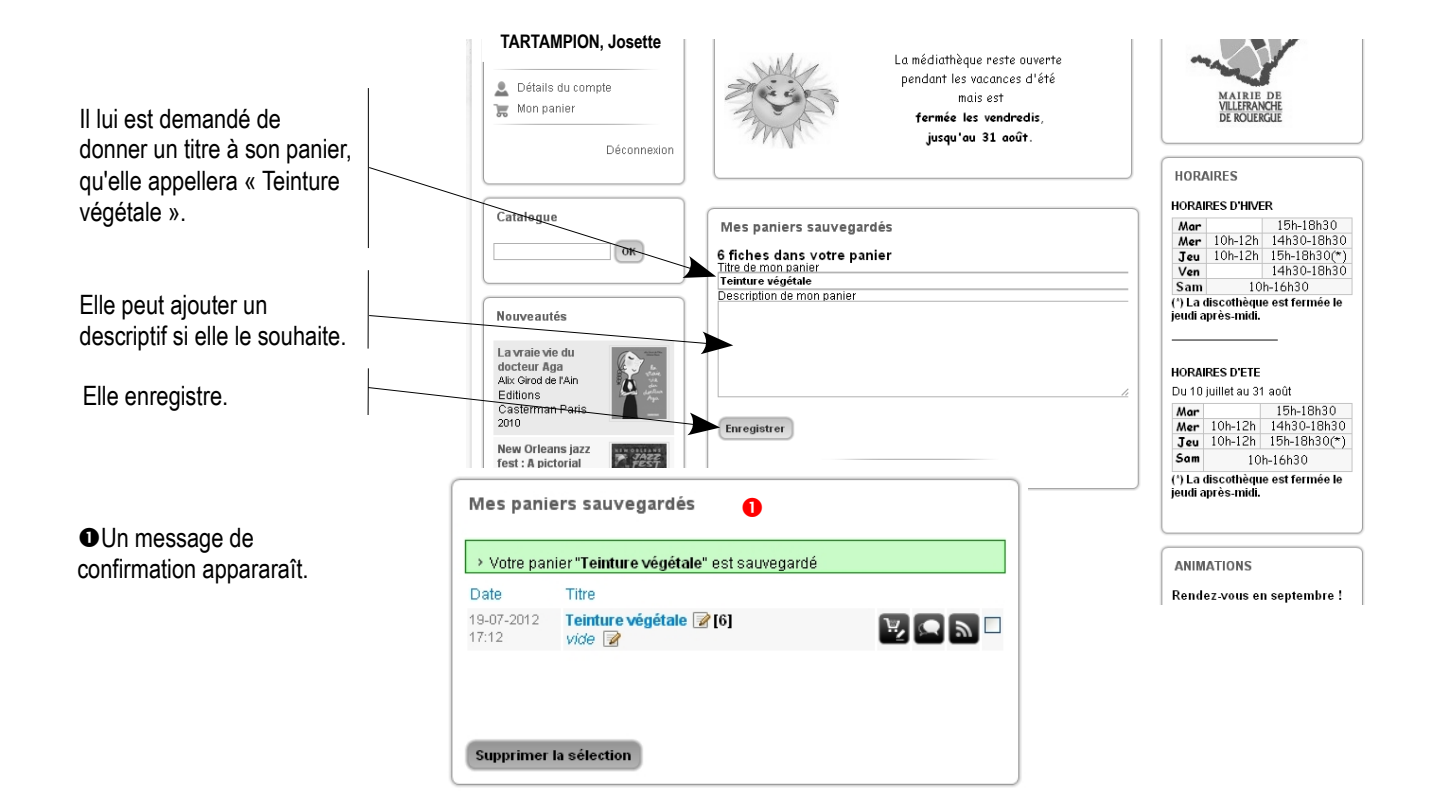

## CREATION & GESTION DE PLUSIEURS PANIERS

Josette retourne à la fiche du livre « Etudes d'histoire locale, 1940 » qui l'intéressait aussi et l'ajoute à « Mon panier » (qui est en fait un nouveau dossier) qu'elle nommera « Villefranche Histoire ». Elle le complètera ultérieurement, quand elle s'intéressera sérieusement au sujet.

● Elle a donc 2 paniers sauvegardés qu'elle peut retourner consulter et modifier à volonté en se reconnectant sur son compte personnel.

Autant de paniers peuvent se créer de cette façon. Ils ne sont visibles que par vous.

A vous de jouer !

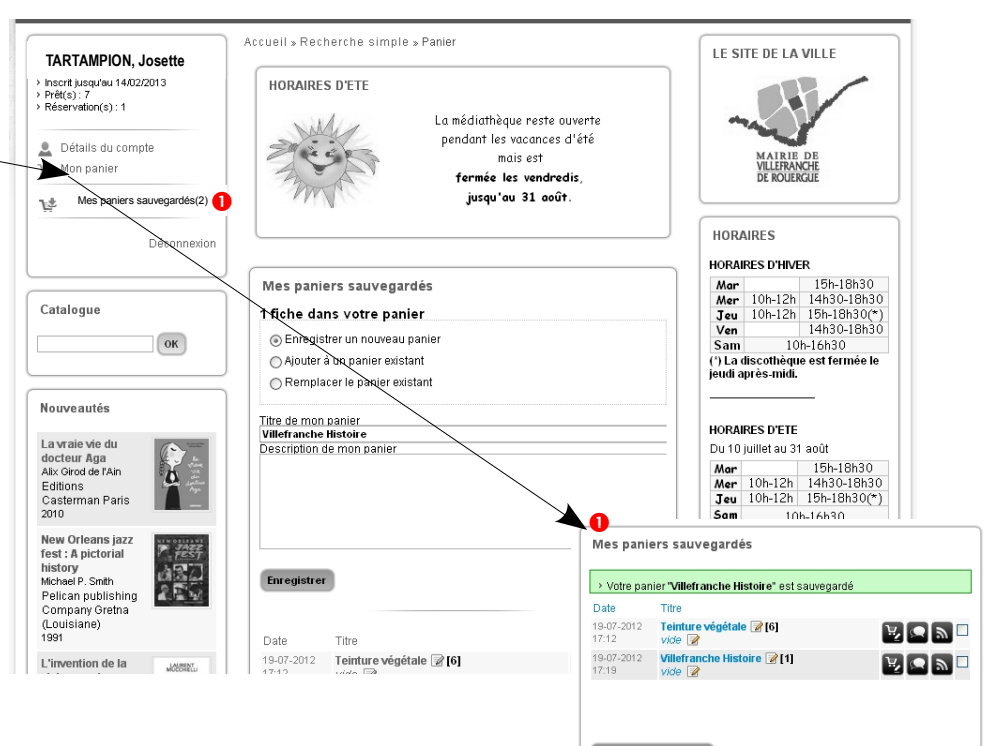

Supprimer la sélection